| Classification | DCON Utility Pro FAQ |         |       |      |            |      | DCON_01_002 |
|----------------|----------------------|---------|-------|------|------------|------|-------------|
| Author         | Martin               | Version | 1.0.0 | Date | 2019/12/03 | Page | 1/2         |

## 如何備存與回存 PAC 主機上的 I-87K/I-97K 模組設定?

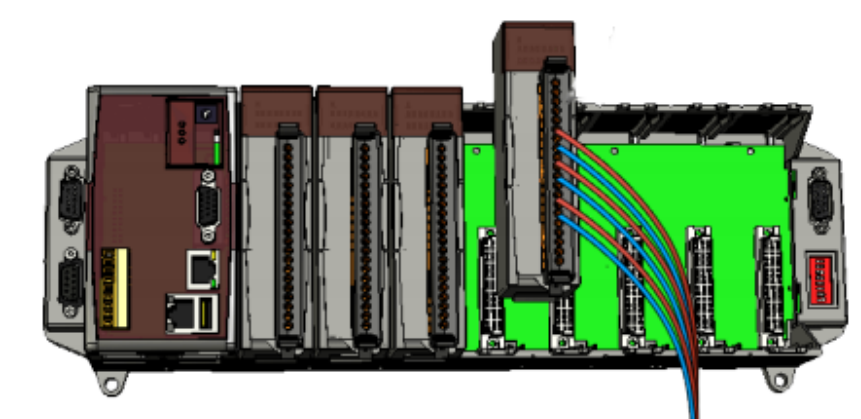

當使用 DCON Utility Pro 搜尋 PAC 主機插槽上的模組,如下圖包含串列通訊的 I-8K(並列 通訊 I/0)及 I-87K(串列通訊 I/0)模組。 並列通訊模組控制設定都是經由 SDK(API 程式庫) 寫在開發程式裡面,沒有設定問題。 串列通訊模組必須透過命令去設定模組,相關設定存在 模組的 EEPROM 裡面,所以有必要將模組的相關設定存成檔案,以備將來更換模組損壞更換時 重新設定。DCON Utility Pro 就提供將 I-87K/I-97K 模組設定存成檔案,並能從檔案將設定 回存功能。

ICP DAS Co., Ltd. Technical document

| Classific                                               | ation                           | tion DCON Utility Pro FAQ No. |              |             |                |                |                    |        |      | DCON_01_002 |
|---------------------------------------------------------|---------------------------------|-------------------------------|--------------|-------------|----------------|----------------|--------------------|--------|------|-------------|
| Author                                                  |                                 | Martin                        |              | Version     | 1.0.0          | Date           | 2019/1             | 2/03   | Page | 2/2         |
| 步驟1: 完成 I-87K 模組設定後,按下"Save Configurations to the File" |                                 |                               |              |             |                |                |                    |        |      |             |
| 87028U Fi                                               | irmware[A20                     | 03]                           |              |             |                |                |                    |        | ×    |             |
| Configura                                               | ation AO                        | Host WDT Command              | ls Log About |             |                |                |                    |        |      |             |
|                                                         |                                 |                               |              |             | Set AO value w | th Engineering | omat               |        |      |             |
|                                                         | Type Code                       | Slew Rate                     | Battery Bac  | ckup Wiring | AO Value Re    | adBack Ra      | nge Output         | t      |      |             |
| CH:0                                                    | [01] +4 ~ +20                   | immediate                     | ▼            | Set Open    | 0000 000       | 0 0~           | FFFF 0000          | Writ   | te   |             |
| CH:1                                                    | [00] 0 ~ +20 n<br>[01] +4 ~ +20 | mA<br>mA immediate            | ▼            | Set Open    | 0000 000       | 0 0~           | FFFF 0000          | Writ   | te   |             |
| CH:2                                                    | [02] 0 ~ +10 \<br>[03] +/- 10 V | / immediate                   | ▼            | Set Open    | 0000 000       | 0 0~           | FFFF 0000          | Writ   | te   |             |
| CH:3                                                    | [04] 0 ~ +5 V<br>[05] +/- 5 V   | immediate                     | ▼            | Set Open    | 0000 000       | 0 0~           | FFFF 0000          | Writ   | te   |             |
| CH:4                                                    | [01] +4 ~ +20                   | mA 👻 immediate                | ▼            | Set Open    | 0000 000       | 0 0~           | FFFF 0000          | tirW ] | te   |             |
| CH:5                                                    | [01] +4 ~ +20                   | mA 👻 immediate                | -            | Set Open    | 0000 000       | 0 0~           | FFFF 0000          | Writ   | te   |             |
| CH:6                                                    | [01] +4 ~ +20                   | mA 👻 immediate                | -            | Set Open    | 0000 000       | 0 0~           | FFFF 0000          | Writ   | te   |             |
| CH:7                                                    | [01] +4 ~ +20                   | mA 👻 immediate                | ▼            | Set Open    | 0000 000       | 0 0~           | FFFF 0000          | Writ   | te   |             |
| [                                                       | Set Chan                        | nnel Type Code As CH 0        |              |             | Set to [Power  | On Value]      | Set to [Safe Value | e]     |      |             |
| Read AO                                                 |                                 |                               |              |             |                |                |                    |        |      |             |
| Read Power On Value                                     |                                 |                               |              |             |                |                |                    |        |      |             |
| Read Safe Value                                         |                                 |                               |              |             |                |                |                    |        |      |             |
| Exit Save configurations to the file                    |                                 |                               |              |             |                |                |                    |        |      |             |

步驟 2: 存檔時可以補充備註並建立專案的資料夾即完成模組設定檔案備存工作。

| Comments of the Configured File                         | <b>•</b> |
|---------------------------------------------------------|----------|
| Date Time = 11/27/2019<br>Description = 87028U for APP1 |          |
| Save As                                                 | Cancel   |

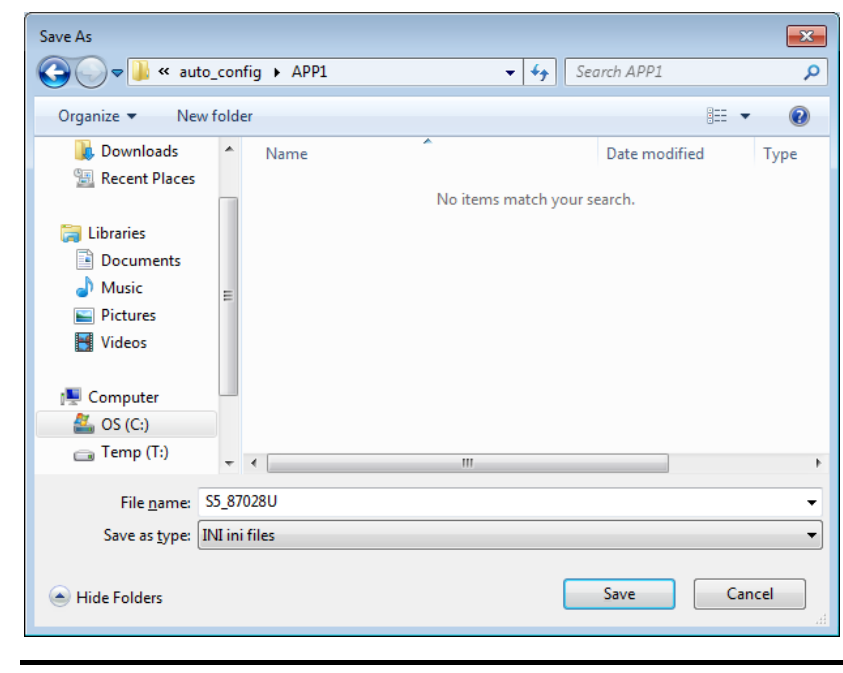

ICP DAS Co., Ltd. Technical document

| Classification | DCON Utility Pro FAQ |         |       |      |            |      | DCON_01_002 |
|----------------|----------------------|---------|-------|------|------------|------|-------------|
| Author         | Martin               | Version | 1.0.0 | Date | 2019/12/03 | Page | 3/2         |

步驟 3: 資料回存到模組只需將新模組插回原先的槽位,並打開"Auto Configuration For Backplane I-87K I/O"工具項,"Load" 載入之前備存的檔案就能將之前備存的設定還原 寫入模組。

| to Configuration For                       | Backplane I-87K I/ | 0                      |                |
|--------------------------------------------|--------------------|------------------------|----------------|
| to Configuration Con                       | nmands Log About   |                        |                |
| Restore I/O                                | Slot               | Configured Status      | Scaned I/O     |
| Load                                       | Slot:1             | -                      | Empty          |
| Load                                       | Slot:2             | -                      | Empty          |
| Load                                       | Slot:3             | -                      | 87017          |
| Load                                       | Slot:4             | -                      | 87054          |
| Load                                       | Slot:5             | -                      | 87028U         |
| Load                                       | Slot:6             | -                      | 87017D         |
| Load                                       | Slot:7             | -                      | Empty          |
| Exit                                       | Set Auto (         | Configuration INI Path |                |
| ICPDAS\DCON_Utility_                       | Pro_PC\auto_Config | N                      |                |
| pen                                        |                    |                        |                |
| ·<br>· · · · · · · · · · · · · · · · · · · | config 🕨 APP1      | 🗸 😽 Search APP1        | ٩              |
| Organize 🔻 New f                           | older              | 8==                    | • 🔳 🔞          |
| 🚖 Favorites                                | Name               | ^ Date modifie         | d Type         |
| 🧮 Desktop                                  | S5_87028U          | 11/27/2019 1           | 1:06 Configura |
| 鰔 Downloads<br>🗐 Recent Places             | S6_87017D          | 11/27/2019 1           | 0:00 Configura |
| 词 Libraries                                |                    |                        |                |

MusicPicturesVideos

Computer Computer OS (C:) Temp (T:)

+ + [

File name: S5\_87028U

ICP DAS Co., Ltd. Technical document

✓ INI Files (\*.ini)

Open

-

Cancel

| Classification       | DCON Utility Pro F                               | DCON Utility Pro FAQ                       |             |            |           |           |  |  |  |  |
|----------------------|--------------------------------------------------|--------------------------------------------|-------------|------------|-----------|-----------|--|--|--|--|
| Author               | Martin/Anna                                      | in/Anna Version 1.0.0 Date 20              |             | 2019/08/13 | Page      | 4/2       |  |  |  |  |
|                      |                                                  |                                            |             |            |           | L         |  |  |  |  |
| Auto Configuratio    | on For Backplane I-87K I/O<br>Commands Log About |                                            |             |            | <b>X</b>  |           |  |  |  |  |
| Restore I/           | Restore I/O Slot Configured Status Scaned I/O    |                                            |             |            |           |           |  |  |  |  |
| Load                 | Slot:1                                           |                                            | -           |            | Empty     |           |  |  |  |  |
| Load                 | Slot:2                                           |                                            | -           |            | Empty     |           |  |  |  |  |
| Load                 | Slot:3                                           |                                            | -           |            | 87017     |           |  |  |  |  |
| Load                 | Slot:4                                           |                                            | -           |            | 87054     |           |  |  |  |  |
| Load                 | Slot:5                                           | [0]                                        | ОК          |            | 87028U    |           |  |  |  |  |
| Load                 | Slot:6                                           |                                            | -           |            | 87017D    |           |  |  |  |  |
| Load                 | Slot:7                                           |                                            | -           |            | Empty     |           |  |  |  |  |
|                      |                                                  |                                            |             |            |           |           |  |  |  |  |
|                      |                                                  |                                            |             |            |           |           |  |  |  |  |
| Exit                 | Set Auto Con                                     | figuration                                 | INI Path    |            |           |           |  |  |  |  |
| 12:36 AM :: Slot_5_0 | Cmd_91_@00BBFF[ @00BBFF ]                        | ; [ !00 ]; [ 2 ms]==                       | >OK         |            |           |           |  |  |  |  |
| 如果有發生                | 設定失敗的情況如                                         | 下圖                                         |             | H          |           |           |  |  |  |  |
| Auto Configurati     | ion For Backplane I-87K I/O                      |                                            |             |            |           | <b>-X</b> |  |  |  |  |
| Destore 1            | Commands Log About                               | Config                                     | urod Status |            | Scanod I/ | 0         |  |  |  |  |
| Load                 | Slot:1                                           | comg                                       | -           |            | Empty     | •         |  |  |  |  |
| Load                 | Slot:2                                           |                                            | -           |            | Empty     |           |  |  |  |  |
| Load                 |                                                  |                                            | -           |            | 87017     |           |  |  |  |  |
| Load                 | Slot:4                                           |                                            | -           |            | 87054     |           |  |  |  |  |
| Load                 | Slot:5                                           | Slot:5 [5] Set configuration failed 87028U |             |            |           |           |  |  |  |  |
| Load                 | Slot:6                                           | Slot:6 - 87017D                            |             |            |           |           |  |  |  |  |
| Load                 | Slot:7                                           | Slot:7 - Empty                             |             |            |           |           |  |  |  |  |
|                      |                                                  |                                            |             |            |           |           |  |  |  |  |
|                      |                                                  |                                            |             |            |           |           |  |  |  |  |
| Exit                 | Set Auto C                                       | onfigurati                                 | on INI Path |            |           |           |  |  |  |  |
| 10:42 PM :: Slot 5   | _Cmd_90_~001[ ~001 ]; [ !00                      | ]; [ 1 ms]==>OK                            |             |            |           |           |  |  |  |  |
|                      |                                                  |                                            |             |            |           | 444       |  |  |  |  |
|                      |                                                  |                                            |             |            |           |           |  |  |  |  |

ICP DAS Co., Ltd. Technical document